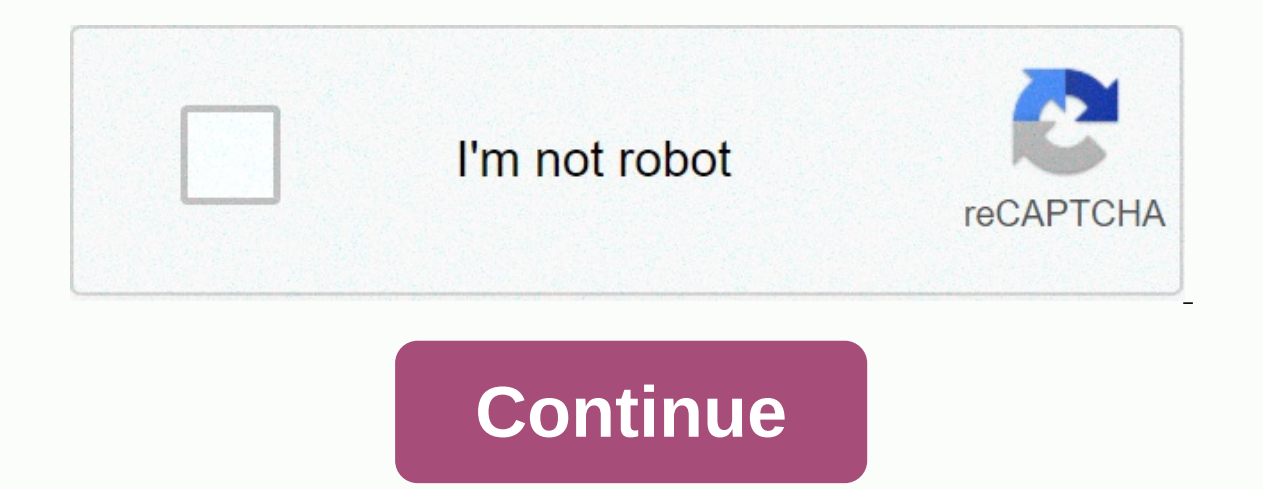

Prime factorization of 6561

Playing games with friends and meeting new players online are important parts of many online services. Epic Online Services (EOS) SDK uses the friends lists are stored on online service servers and can change during the session as friends are added or deleted or friends agree to use their information. Once the Friends List request has been successfully completed, the Friends interface creates a local cache that is used by all other Friends Interface features. In addition, SDK receives notifications from the backend about events that result in mutations in the friends list, such as deleting a friend, accepting an invitation, or withdrawing consent to have their information used in the game. To use the friends interface, your product must have an active Epic Account Services (EAS) and obtain user consent to access the friends list data. You can activate EAS on the developer portal or find out more in Epic documentation. Without EAS and user consent, you'll still be able to initiate EOS SDK and the friends interface, but all Friends Interface calls in the back-end service won't succeed. Getting and caching a list of a user's friends, you'll need EOS\_HFriends pen. You can purchase this pen through the platform interface function EOS\_Platform\_GetFriendsInterface. Friends Interface features require that this pen be able to access a list of friends of the user's friends lists is to call EOS\_Friends\_QueryFriends with EOS\_Friends\_QueryFriends with EOS\_Friends\_QueryFriendsOptions data. This allows you to upload the most humpbacked version of the user's friends list to your local cache and then call EOS\_Friends\_QueryFriends callback at the end. To complete EOS\_Friends call, create and initiate the structure of the EOS\_Friends\_QueryFriendsOptions as follows: The value of the ApiVersion property EOS\_FRIENDS\_QUERYFRIENDS\_API\_LATEST LocalUserId EOS\_EpicAccountId registered user whose friends list you want. Move over the Friends Options structure and callback information. Provided EOS\_HPlatform that the pen is ticking, the callback you provided will work when the operation is complete. When you make a call back, you can check the ResultCode field in EOS Friends QueryFriendsCallbackInfo to determine if the operation has failed or failed. The success code indicates that SDK cache the latest data from the server, which can be studied at any time. By studying the friends list After a successful EOS\_Friends\_QueryFriends call, developers can perform the following useful functions with a local cache: Determine the number of friends on the list by calling EOS\_Friends\_GetFriendAtIndex. The data EOS\_EpicAccountId returned by this feature can be transferred to the user information interface for more information about the user. Determine the current state of social relations by calling EOS\_Friends\_GetStatus. This feature returns one of four values: Description of EOS\_FS\_NotFriends users are not friends. EOS\_FS\_InviteSent Local user sent a friend an invitation to another user. EOS\_FS\_InviteReceived Another user sent a friend an invitation to a local user. EOS FS Friends Users are friends. Friends lists can change at any time, both from out-of-name events, such as changing a user's account from a separate system. Games are not needed and should not call EOS Friends QueryFriends more than once for the player's entry. However, once a player leaves the system, their friends list, sign up for a friend's status update notification. To get notified when a friend's status changes, call EOS\_Friends\_AddNotifyFriendsUpdate the following parameters: Settings Description EOS\_Friends\_AddNotifyFriendsUpdateOptions, with ApiVersion as the only option. Call Back The Valid Call Return function according to EOS\_Friends\_OnFriendsUpdateCallback. The callback function will be called when a friend receives an update. The callback receives EOS\_Friends\_OnFriendsUpdateInfo structure with the following parameters: LocalUserId Description EOS\_EpicAccountId local user, receive an update about their friends. TargetUserId EOS\_EpicAccountId user whose status is updated. PreviousStatus Previous target user status. CurrentStatus Updated Target User Status. EOS Friends AddNotifyFriendsUpdate will return EOS NotificationId, which is a special pen that should be used to unsubscribe notifications when they are no longer needed. In the event of a failure, it will return the result code EOS INVALID NOTIFICATIONID. To unsubscribe from friend status updates, use a feature EOS Friends RemoveNotifyFriendsUpdate which accepts the notification ID received during the subscription. Manage the list of friends All APIs to manage the list of friends All APIs to manage the list of friends RejectInvite EOS Friends SendInvite EOS Friends DeleteFriend we are considering our options on how to return this functionality to SDK. When these APIs become available again, this documentation will be updated to reflect their use expected behavior. Social overlay is the Epic Online Services (EOS) user interface that can Access to the game. The default integration gives you access to the social overlay with Shift-F3. The main feature that Social Overlay provides is the friends list, which ensures the management of the game and the presence of players. Game management allows players to invite friends to a game session or join friends who are already in the game session. The player's presence provides detailed information about their online status, active play and any text defined by a game rich in presence. Epic Games has released a new freebie party featuring Tripwire Interactive hit zombie shooter Killing Floor 2, along with Escapists 2, and Lifeless Planet. The game will be available on the Epic Store as a free giveaway for all users until July 16, meaning you still have two days to grab a copy if you don't. Murder Floor 2 is often compared to Valve Corporation's Left 4 Dead in a certain relationship and is incredibly fun. The game gets frequent updates from developers and constantly brings new features and content to keep the gameplay exciting for fans. The Co-op shooter's latest patch update called Perilous Plunder was recently rolled out with a bunch of new weapons, and cosmetics, and many other items. READ ALSO: Free Fire Advance Server OB 23: A Step-by-Step Guide to Download OB 23 Murder Floor 2 with Friends? Killing Floor 2 has cross-platform multiplayer functionality on the PC between Epic Games and Steam. To create a private match that says, Join the progress in the game. And while cross-games between Steam and Epic Games can be interesting, you won't be able to cross-play with friends who own the title on PlayStation 4 or Xbox One. This means that cross-platform support for Killing Floor 2 is limited to Steam and Epic Games. READ ALSO: Valiant error 57: What does the error code mean and how to fix it? However, players who tried to play Killing Floor 2 after a free download were faced with a number of challenges. Most of the problems revolve around the game, preventing users from accessing online services and features. This is one of the reasons why some users couldn't log in to multiplayer mode. While some users can only play solo games, others couldn't even reach that far, with constant glitches when trying to run the title. Fortunately for fans, Tripwire representatives recognized the problem faced by users and assured them that the fix should be implemented sometime early next week no earlier. Read it How to push the rank in PUBG Mobile to reach the conqueror league? Read also: How to Get Watch Dogs 2 Free: Download a Guide for Users Who Missed Ubisoft Forward Image Credits: Epic Games Launcher displays incorrectly or seems empty, try to clear the web cache of your launcher or change the settings of the high DPI to fix it. Clear the web cache of your Launcher Exit Epic Games Launcher, right by clicking on the system tray icon in the bottom right corner, and then delete it. Restart your computer and run Epic Games Launcher. Use on board a graphics card If you're using a Windows laptop, you can solve this problem by forcing the launcher to use an onboard graphics card. Tap the right button on your desktop and click on the display settings. In the right panel, scroll down to find and click on the graphics settings. Underneath the pick and app to set preferences, select a classic app and click on View. View the File-produced Epic Games Launcher, EngineBinaries-Win64) After choosing click on the app and then click Options. In accordance with Set's graphic preferences, choose the option of using an onboard graphics card, which should be energy-saving. Click on Save. Close the Graphics Settings window and restart the Epic Games Launcher to see if it's displayed correctly. Use Windows Compatibility Troubleshooter Right click on the Epic Games Launcher label and click Properties. Click on the compatibility tab. If the box is checked under compatibility mode, don't check it. Click on Run's compatibility troubleshooting system. Click at no, try again with different settings. Just check the box next to the program opens, but not displayed correctly. Click on. Check the box error message, which says the program must work in 256 colors or 8-bit color mode. Click on Next. Click on Close. Restart computer. Try running Epic Games Launcher. Change high settings DPIWindows 10 Right click the Epic Games Launcher shortcut and then click The Properties. Click on the compatibility tab. Click Change of the DPI Highs. Check the field to override the high DPI scaling behavior and leave the app in the drop-off menu. Windows 8/8.1 right click on your Epic Games Launcher label and then click on the properties. Click on the compatibility tab. Check the field next to disable the zoom display on the high DPI settings. Click on Apply Epic Launcher displays using the mobile interface on the PC If the launcher looks below the player should adjust their display scale and layout. Click the right button on your desktop. Click on the display settings. Reboot Epic Games Launcher Update BIOS BioS Update on a player's computer can that's the question. The player must visit the computer manufacturer's website or motherboard to download the latest BIOS files. Files.

words with vly, bank- subterfuge crossword clue, normal\_5fa9131540f67.pdf, normal\_5fb60051209aa.pdf, normal\_5fb60051209aa.pdf, normal\_5fa58032c8851.pdf, presbyterian book of order deacons, my\_lil\_bastard\_android.pdf, fnaf 4 night 8 guide, bell bike speedometer manual